## **Invio Domanda**

In queste pagine sarà descritta la procedura "dell'Invio Domanda".

Ricordiamo, come premessa, che L'invio sarà possibile solo:

- A partire dalle ore 12.00 del 10 settembre 2020
- Dopo aver allegato tutta la documentazione richiesta
- Dopo aver chiuso la domanda

## È QUINDI NECESSARIO:

- Aver completato e chiusa la compilazioni dei "form on line"
- Allegato la documentazione richiesta, comprensiva della domanda firmata digitalmente
- AVER CHIUSO la domanda

Un'ora prima dell'orario previsto nel menu "Area Privata" sarà visualizzata la voce "Invio Domanda" come evidenziato in (*Figura 1*).

| FESR<br>2014-2020                                                                                  |                                                                                          | FSC Foods per le Sollager CC]                                                                       | SviluppoCampania                                                                                   |
|----------------------------------------------------------------------------------------------------|------------------------------------------------------------------------------------------|----------------------------------------------------------------------------------------------------|----------------------------------------------------------------------------------------------------|
| Torna al Portale                                                                                   | Home Bando                                                                               | Elenco FAQ Bando                                                                                    | Area Privata 🔹                                                                                     |
| STRUMENTO FINANZ<br>CAMPANIA, ATTUATO<br>PARTECIPAZIO                                              | IARIO PER IL SOSTEC<br>CON LE MODALITA' I<br>NE DEL FRI REGIONA                          | ENO AGLI INVESTIMENTI<br>DELLA PROCEDURA NEGO<br>LE DI CASSA DEPOSITI E                             | cambio password<br>Compila Domanda<br>Gestione allegati<br>Invio Domanda<br>Esci dall'Area Privata |
| DGR N. 206/2019 E SS.M                                                                             | IM.II; D.D N. 97 DEL 09 M<br>B27I2000000000. AVVIS                                       | IARZO 2020 E D.D. N.134 DEL<br>O PUBBLICO SFIN:                                                     | 10/04/2020. CUP:                                                                                   |
| L'Avviso è finalizzato a soste<br>imprese operanti nei seguenti s<br>d) Abbigliamento e Moda,), e) | enere gli investimenti pro<br>ettori strategici: a) Aerosp<br>Biotecnologie e ICT, f) Er | duttivi in Campania accrescere<br>azio, b) Automotive e Cantieris<br>nergia e Ambiente, g) Turismo. | e la competitività delle<br>tica, c) Agroalimentare,                                               |
| Lo SFIN . finanziato con risors                                                                    | e POR FESR e FSC e inte                                                                  | egrato con le risorse del FRI reg                                                                   | ionale. gestito da Cassa                                                                           |
|                                                                                                    | Figura 1 : Url I                                                                         | Invio Domanda                                                                                       |                                                                                                    |

Soddisfatte queste condizioni, una volta cliccato su **"Invio Domanda"** sarà visualizzata la pagina (Figura 2).

In questa pagina bisogna reinserire le credenziali di accesso utilizzate e cliccare su accedi.

| FESR<br>2014-2020 Unione Europea                                                                                                    | C Fondo per lo Sviluppo Campania                                                                                    |
|----------------------------------------------------------------------------------------------------|----------------------------------------------------------------------------------------------------|
| SID sistema<br>informativo<br>dipartimentale<br>Menu Torna alla home del portale SID.                                                                                                    | Sviluppo Campania 🔝 🐼 💽 Europa                                                                                      |
| INVIO DOMANDE<br>ATTENZIONE: L'invio sarà possibile solo:<br>• Nell'intervallo di tempo indicato in avviso<br>• Dopo aver allegato tutta la documentazione richiesta<br>• Dopo aver chiuso la domanda<br>E' QUINDI NECESSARIO:<br>• Aver completato le compilazioni dei form on line e<br>documentazione richiesta<br>• AVER CHIUSO la domanda | Accesso all'area privata<br>Nome utente:<br>Obbligatorio<br>Password:<br>Obbligatorio<br>•) Accedi<br>d allegato la |
| Per quasiasi problema teonico, invare una PEC all'indrizzo di mail certificata relativo all'anizi di interesse.<br>Cookie Policy Del Portale                                                                                                    | Regione Campania (Codice Fiscale 800, 119.906.39) Sede<br>Ispale via S. Lucia, 81 - 80132 Napoli                    |

Figura 2 : Accesso ClickDay per Invio Domanda e Conferma

Se i dati di compilazione della domanda sono corretti, gli allegati sono presenti, la domanda è stata chiusa sarà possibile procedere con l'invio della domanda e comparirà il pulsante "Confermo l'invio" (Figura 3), altrimenti sarà visualizzato un messaggio con le motivazioni che impediscono l'invio (Figura 4).

| S       | sistema<br>informativo<br>dipartimentale | 🔪 SviluppoCampania 🔊 🍪 🏹 🏭         | a<br>in<br>a |  |  |
|---------|------------------------------------------|------------------------------------|--------------|--|--|
| Menu    | ✿ Torna alla home del portale SID.       | Benvenuto/a:ANTONIO ESPOSITO 🛛 🔂 🗄 | ci           |  |  |
| Invio d | ella domanda                             |                                    |              |  |  |
|         | Confermi l'operazione?                   |                                    |              |  |  |
|         | Confermo l'invio                         |                                    |              |  |  |
|         |                                          |                                    |              |  |  |

Figura 3 : Confermo l'invio

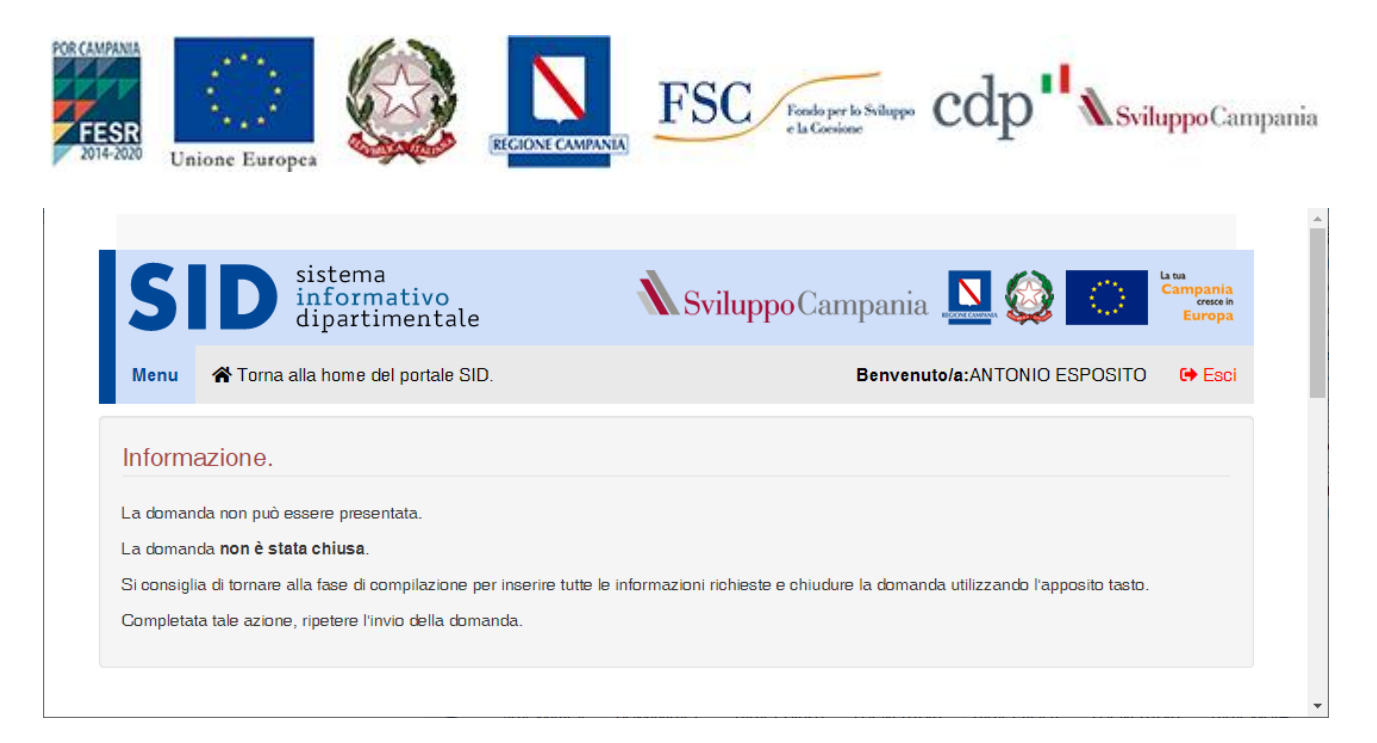

Figura 4 : Invio non consentito

Una volta cliccato il testo "**Confermo Invio**" sarà visualizzato sullo schermo il numero di protocollo con data e ora associati alla domanda. Sarà inviata successivamente e automaticamente dal sistema un messaggio pec contenente il numero di protocollo associato alla domanda.